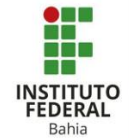

## Criar uma Base de Dados no Moodle

|   |   | T |
|---|---|---|
| - | - |   |
|   |   | н |
|   |   | ŀ |

O recurso de inserção de arquivo funciona como um facilitador para o aluno no uso da plataforma virtual. Com a ativação do mesmo pelo professor, é possível abrir os anexos na página inicial sem que seja necessário realizar o download ou usar ferramentas externas.

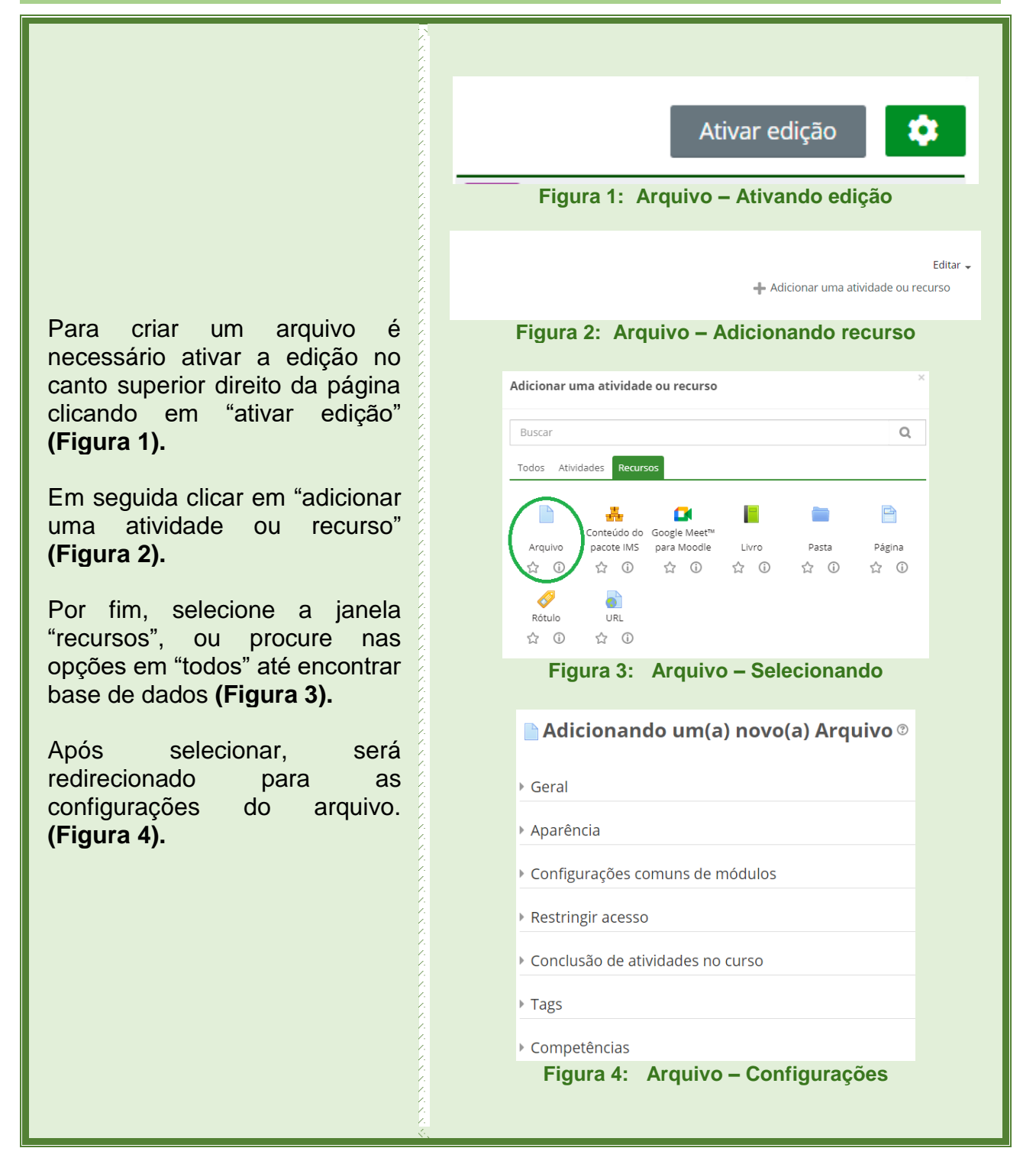

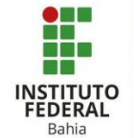

Nas configurações gerais é preciso atribuir "Nome" ao seu arquivo e se preciso uma "Descrição" е decidir se а descrição ficará visível aos demais. Em seguida selecionar o tipo de arquivo que disponibilizará "Selecionar em arquivos" (Figura 5).

Em aparência é possível decidir como o arquivo será exibido para o aluno (se optar por pop-up, defina o tamanho da altura e da largura da página). A opção incorporar para alguns arquivos em pdf, por exemplo, permite que o mesmo seja acessado no próprio ambiente do curso. As checkboxs, na ordem, possuem a função de: mostrar o tamanho ao lado do nome, mostrar o formato (docx, pdf...), exibir a data de envio e modificação, a data dos recursos e a descrição. Por fim, adicionar filtros como nenhum, todos os formatos de arquivo ou em HTML. (Figuras 6 e 7).

| r Geral                                    |                                                              |
|--------------------------------------------|--------------------------------------------------------------|
| Nome                                       |                                                              |
| Descrição                                  |                                                              |
|                                            |                                                              |
|                                            |                                                              |
| <ul> <li>Exibir descrição na pá</li> </ul> | gina do curso 🕐                                              |
| Selecionar arquivos                        |                                                              |
|                                            |                                                              |
|                                            | ➤ Marquivos                                                  |
|                                            | -                                                            |
|                                            | Você pode arrastar e soltar arquivos aqui para adicioná-los. |
|                                            | Figura 5: Arguivo – Geral                                    |

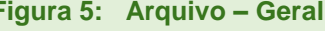

| ② Exibir                      | Automático 🗸         |
|-------------------------------|----------------------|
|                               | Automático           |
|                               | Incorporar           |
|                               | Forçar o download    |
|                               | Em uma janela pop-up |
| Aparência                     | quivo – Aparencia    |
| Aparencia                     |                      |
| ⑦ Exibir                      | Automático 🗸         |
| 🗌 Mostrar tamanho 🕐           |                      |
| 🗌 Mostrar tipo 🕐              |                      |
| Exibir data de envio/r        | nodificação 🕐        |
| Exibir a descrição dos        | recursos             |
| ! Usar filtros no conteúdo do | ) arquivo Nenhum 🗸   |
|                               | Mostrar menos        |
| Figura 7: Ar                  | quivo – Aparência    |

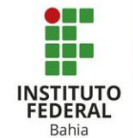

Nas configurações comuns de módulos a primeira opção, "Disponibilidade", é para deixar o anexo visível ou não para os estudantes. O "Número de identificação do módulo" (ID) é para atribuir uma marca única àquela atividade, o que facilita o cálculo final já selecionado no último de avaliações (Figura 8).

Na "Modalidade grupo" tem três opções, a primeira é para dizer é individual, a segunda os grupos veem apenas o conteúdo que diz respeito ao próprio grupo e a terceira, os grupos visualizam as informações e do próprio grupo e também de outros. Em "Agrupamento" dá para separar os alunos que fazem parte de um grupo A e de um grupo B para que trabalhem em conjunto, ou novamente, se não existir grupos selecionar "Nenhum" (Figuras 9 e 10).

| <ul> <li>Configurações com</li> </ul> | uns de módulos                                      |
|---------------------------------------|-----------------------------------------------------|
| ⑦ Disponibilidade                     | Ocultar dos estudantes 🗸 🗸                          |
| ⑦ Número de identificação do          | olubóm o                                            |
| ⑦ Modalidade grupo                    | Nenhum grupo 🗸 🗸                                    |
|                                       | Adicionar restrições de acesso a grupos/agrupamento |
| Figura 8: Ar                          | quivo – Configurações de módulos                    |

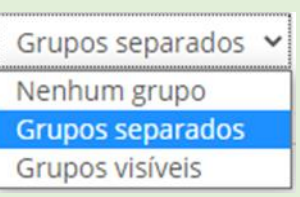

Figura 9: Arquivo – Modalidade grupo

Nenhum

② Agrupamento

Figura 10: Arquivo – Agrupamento

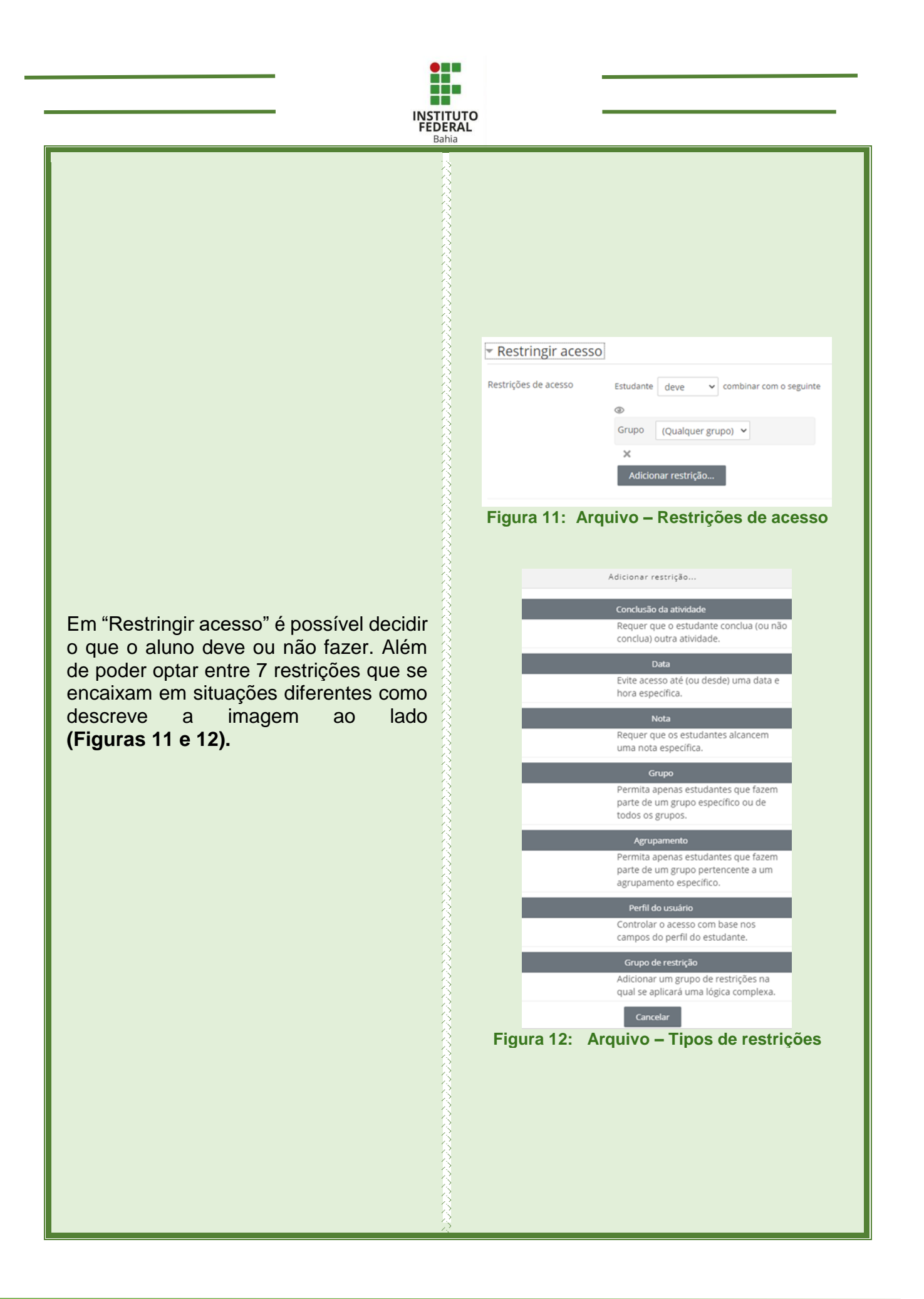

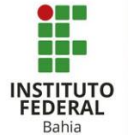

Em conclusão de atividades a primeira função é o "Acompanhamento de Conclusão" que oferece três opções: a primeira não mostra (ao aluno) quando ele conclui uma atividade. A segunda, assim que concluir, o estudante pode ou não marcar como concluída. A última, mostra o visto de atividade concluída assim que as condições sejam satisfeitas **(Figuras 13).** 

Quando a opção selecionada for para o aluno marcar manualmente, é preciso habilitar e especificar uma data limite. Se optar por satisfazer condições pode habilitar a data limite e em seguida decidir entre o visto aparecer quando o aluno abrir o arquivo ou apenas quando ele receber nota (o aluno precisa ter notas registradas para que essa opção funcione) (Figuras 14 e 15).

As tags são palavras chaves que podem ser descritas para facilitar uma posterior busca, como exemplo a pesquisa do WhatsApp **(Figura 16).** 

Na secção de competências dá para realizar a busca de uma competência em "Competências do curso" (tem que estar pré-estabelecido em outra parte de configurações). Por fim, depois que o aluno concluir a atividade tem as seguintes opções: nenhuma ação, prova de que concluiu, envio para revisão ou simplesmente concluir (Figura 17).

# Conclusão de atividades no curso Acompanhamento de Conclusão Não indicar a conclusão de atividade Não indicar a conclusão de atividade Se studantes podem marcar manualmente a atividade como concluida Mostrar atividade como concluida quando as condições forem satisfeitas

## Conclusão de atividades no curso Acompanhamento de Conclusão Os estudantes podem marcar manualmente a atividade como concluída v Conclusão esperada em 22 v April v 2021 v 15 v 42 v 11 v 141 Habilitar

#### Figura 14: Arquivo – Conclusão de atividades

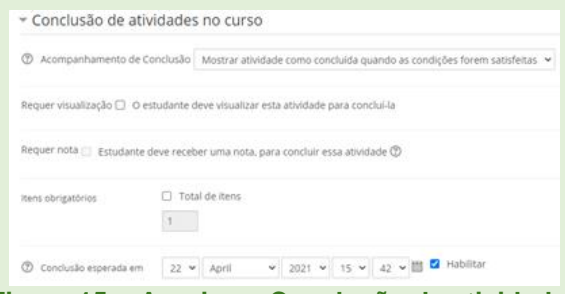

### Figura 15: Arquivo – Conclusão de atividades

| Tigura 16: Arquivo – Tags  Tigura 16: Arquivo – Tags  Tompetências  Competências  Competências  Competências  Competências  Sem seleção  Buscar  s conclusão da atividade:  Fazer nada Anexar evidência Enviar para revisão Competência Sativar e voltar ao curso Sativar e mostrar Cancelar  Figura 17: Arguivo – Competências |                          | Sem seleção                                        |
|----------------------------------------------------------------------------------------------------|--------------------------|----------------------------------------------------|
| Figura 16: Arquivo – Lags                                                                                                    |                          | Insenr tags                                        |
| Competências<br>Competências do curso<br>Buscar<br>s conclusão da atividade:<br>Fazer nada<br>Anexar evidência<br>Enviar para revisão<br>Concluir a competência<br>Salvar e mostrar<br>Figura 17: Arguivo – Competências                                                                                                    | FI                       | gura 16: Arquivo – Lags                            |
| Competências do curso Sem seleção<br>Buscar<br>s conclusão da atividade:<br>Fazer nada<br>Anexar evidência<br>Enviar para revisão<br>Concluir a competência<br>Salvar e mostrar<br>Figura 17: Arquivo – Competências                                                                                                    | Competências             |                                                    |
| Buscar<br>s conclusão da atividade:<br>Fazer nada<br>Anexar exidência<br>Enviar para revisão<br>Concluir a competência<br>Salvar e mostrar<br>Cancelar<br>Figura 17: Arguivo – Competências                                                                                                    | Competências do curso    | Sem seleção                                        |
| s conclusão da atividade:<br>Fazer nada<br>Fazer nada<br>Anexar evidência<br>Enviar para revisão<br>Concluir a competência<br>Salvar e voltar ao curso<br>Salvar e mostrar<br>Cancelar<br>Figuura 17: Arguivo – Competências                                                                                                    |                          | Buscar                                             |
| Fazer nada<br>Anexar evidência<br>Enviar para revisão<br>Concluir a competência<br>Salvar e voltar ao curso<br>Salvar e mostrar<br>Figura 17: Arguivo – Competências                                                                                                    | s conclusão da atividade | Fazer nada                                         |
| Enviar para revisão<br>Concluir a competência<br>Salvar e voltar ao curso<br>Salvar e mostrar<br>Cancelar<br>Figura 17: Arguivo – Competências                                                                                                    |                          | Fazer nada<br>Anexar evidência                     |
| Salvar e voltar ao curso Salvar e mostrar Cancelar<br>Figura 17: Arguivo – Competências                                                                                                    |                          | Enviar para revisão<br>Concluir a competência      |
| Figura 17: Arguivo – Competências                                                                                                    |                          | Salvar e voltar ao curso Salvar e mostrar Cancelar |
|                                                                                                    | Figura                   | 17: Arguivo – Competências                         |